## **Submission Manual**

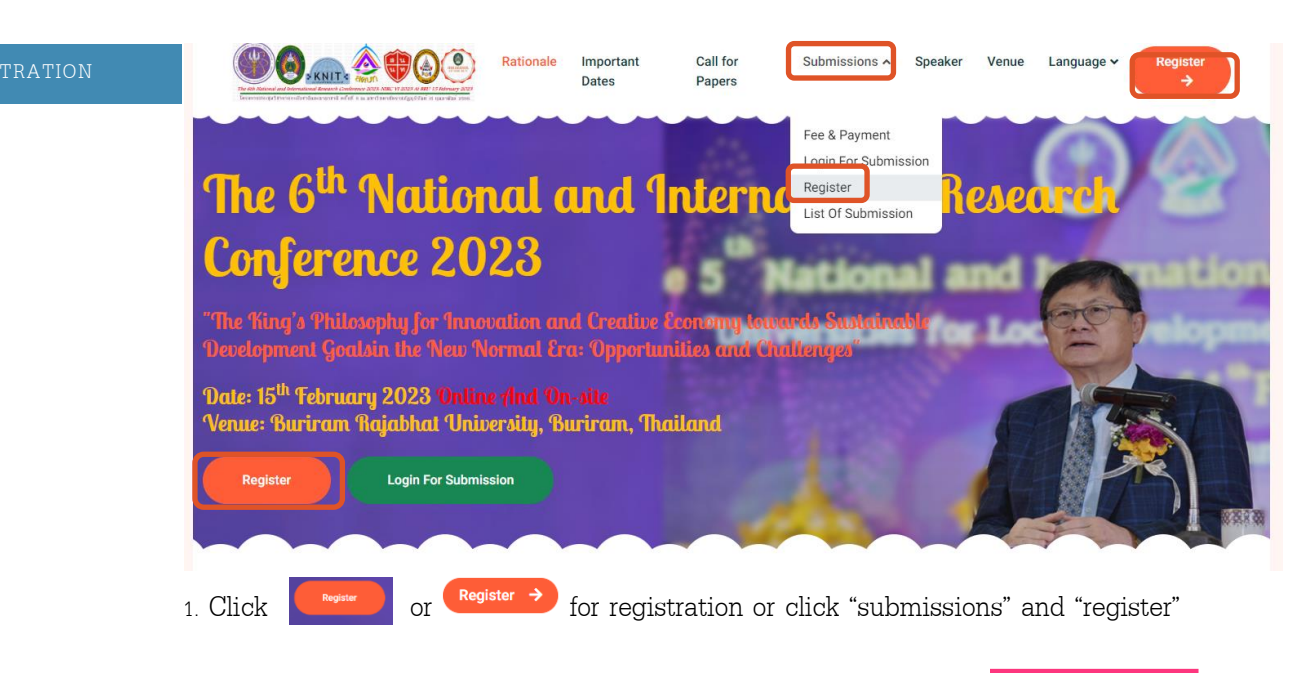

2. On the signup page, fill in your personal information, then click

IN ME UP

| Sign Up / ลงทะเบียน                              |  |  |  |  |  |  |
|--------------------------------------------------|--|--|--|--|--|--|
| Email/กรอกอืเมล์                                 |  |  |  |  |  |  |
| Password/กรอกรหัสผ่าน                            |  |  |  |  |  |  |
| Confirm Password/ยืนยันรหัสผ่าน                  |  |  |  |  |  |  |
| Please select prefix./กรุณาเลือกคำนำหน้าชื่อ 🗸 🗸 |  |  |  |  |  |  |
|                                                  |  |  |  |  |  |  |
| Firstname/กรอกชื่อ                               |  |  |  |  |  |  |
| Middlename/กรอกชื่อกลาง                          |  |  |  |  |  |  |
| Lastname/กรอกชื่อสกุล                            |  |  |  |  |  |  |
| Position/กรอกชื่อดำแหน่ง                         |  |  |  |  |  |  |
| Organization/กรอกชื่อหน่วยงาน                    |  |  |  |  |  |  |
| Country/กรอกชื่อประเทศ                           |  |  |  |  |  |  |
| Phone/กรอกเบอร์โทรศัพท์                          |  |  |  |  |  |  |
| SIGN ME UP                                       |  |  |  |  |  |  |
| Already signed up? Login here.                   |  |  |  |  |  |  |

3. Remember your username and password for accessing the system to submit academic articles or attend the conference.

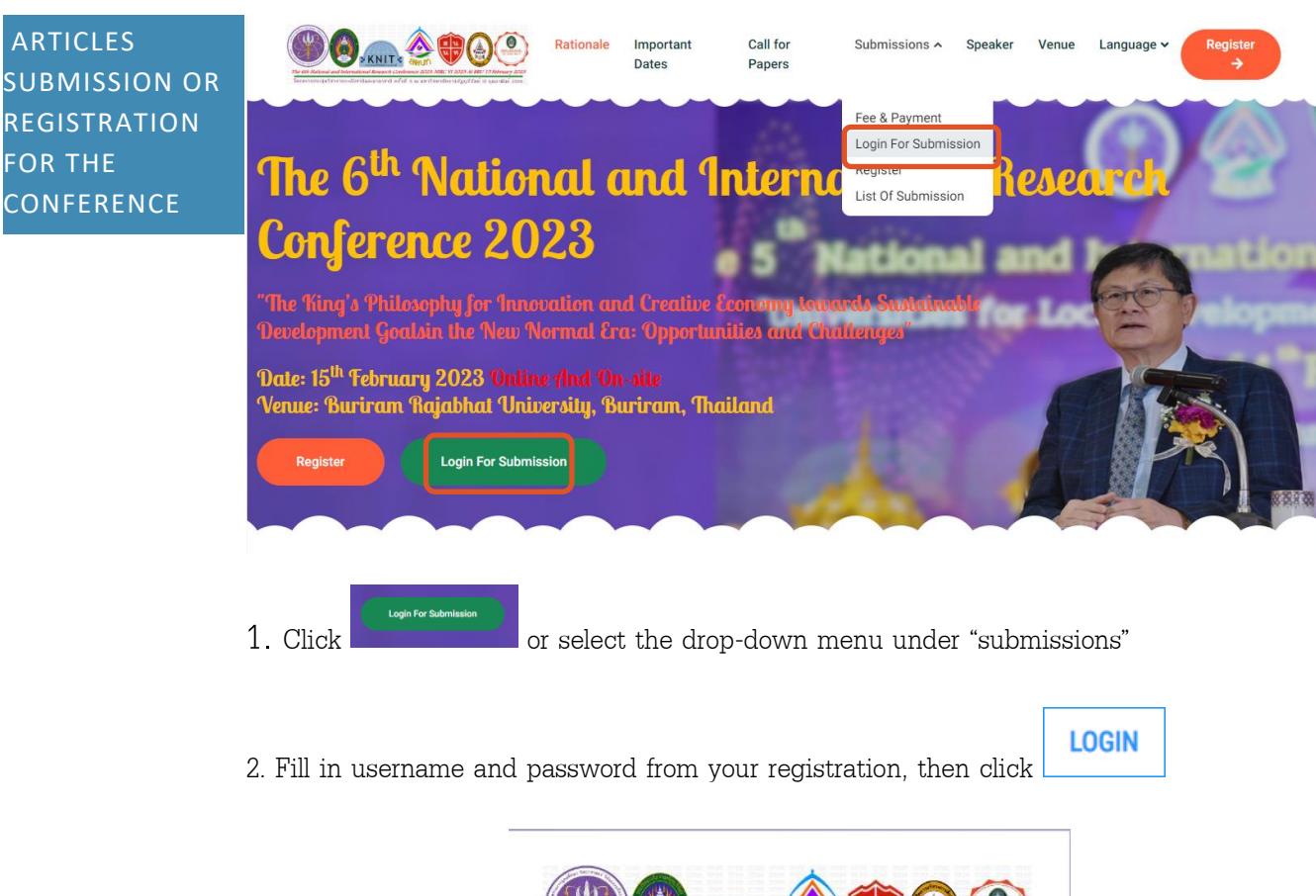

| The 6th National and International Research Conference 2025 NIRC VI 2025 N IRC VI 2025 N IRC VI 2025 |
|----------------------------------------------------------------------------------------------------|
| Username                                                                                                    |
| rakkiat.sw@bru.ac.th                                                                                                    |
| Password                                                                                                    |
|                                                                                                    |
| LOGIN                                                                                                    |

## 3. On the member page, click

Members

Miss Pallapa Lertcharoenwanich

PROFILE REGISTRATION PAYMENT METHODS

・ ア Type here to search

for international paper presentation.

🗙 🧔 หล้านหา - Buriram Rajabhat Unive 🗙 | 🕂 σ× ← → C ▲ Not secure | nirc.bru.ac.th/2023/member/index.php e x 🖸 🖬 🗯 🖬 🌒 : 🔁 English For Cabin C... 🔰 glip LMS M Gmail 💶 YouTube 🗯 Sci-Hub 🌂 Paraphrasing Tool J... 😂 Wheel et Names J R., 🗽 EasyDefine - Define... 🗞 Books and Articles... 🚆 Education - Micros... 🚆 education - Micros... ≡# Int LIST OF REGISTRATION LEVEL THEME PARTICIPANT ARTICLE FULL PAPER STATUS PAPER STATUS PAYMENT UPLOAD & PAYMENT PUBLICIZE CERTIFICATE & RECEIPT LINK FILE CALL FOR PAPER / รูปแบบสำหรับการส่งบทความทางวิชาการระดับชาติและนานาชาติ

4. Select type of participation.

|                                            | <b>00</b>              | <b>*</b> ©                                                                                  | ≡* | Log out |
|--------------------------------------------|------------------------|---------------------------------------------------------------------------------------------|----|---------|
| PHOTO<br>NOT<br>AVAILABLE                  | International National | INTERNATIONAL LEVEL                                                                         |    |         |
| Miss Pallapa<br>Lertcharoenwanich          | TYPES OF PARTICIPATION | Please select a types of participation                                                      |    |         |
| PROFILE<br>REGISTRATION<br>PAYMENT METHODS |                        | Please select a types of participation<br>Oral Presenter<br>Poster Presenter<br>Participant |    |         |
|                                            |                        | SUBMIT                                                                                      |    |         |

ㅇ 바 💽 🚍 🚘 🛂 🗲 🧟 🜌

🚱 🎫 ນ່າວສ່ວນ. ^ 🤄 🖉 ENG 29/11/2565 🔫

5. Fill in the details of your article and attach the file in both Word (\*.doc or \*.docx)

and Pdf files, then click

|                                               | <b>00</b>                                                  | 100                                                       |
|-----------------------------------------------|------------------------------------------------------------|-----------------------------------------------------------|
| PHOTO<br>NOT<br>AVAILABLE                     | International National                                     | INTERNATIONAL LEVEL                                       |
| Miss Pallapa<br>Lertcharoenwanich<br>mno.0005 | TYPES OF PARTICIPATION<br>SUB-THEME FOR PRESENTATION       | Oral Presenter Please select a sub-theme for presentation |
| PROFILE                                       | Research Paper/Article                                     |                                                           |
| REGISTRATION<br>PAYMENT METHODS               | Brief Biodata                                              |                                                           |
|                                               | Upload Full Paper File ".docx or ".doc                     | Choose File No file chosen                                |
|                                               | Upload Full Paper tpdf                                     | Choose File No file chosen                                |
|                                               | Do you want to publicize your paper in the<br>proceedings? | Please select one SUBMIT                                  |

6. Click "OK" in the popup window

| 🔰 giđo LMS M Gmail 🧧 YouTube 🗯 Sci-Hub 🍡 Parag | nirc.bru.ac.th says<br>iuccesfully Registration | ks and Articles 🚦 Education - Micros |
|------------------------------------------------|-------------------------------------------------|--------------------------------------|
|                                                |                                                 | ок                                   |
|                                                |                                                 |                                      |

7. You will see list of your article registration, click

|                                   |               | C         | 0              | <u>)</u>                           |             |                 |                        |                    |                  | ≡₩                       | Log out    |
|-----------------------------------|---------------|-----------|----------------|------------------------------------|-------------|-----------------|------------------------|--------------------|------------------|--------------------------|------------|
| PHOTO<br>NOT<br>AVAILABLE         |               |           |                |                                    |             | LIST OF R       | EGISTRATION            |                    |                  |                          |            |
| Miss Pallapa<br>Lertcharoenwanich | LEVEL         | THEME     | PARTICIPANT    | ARTICLE                            | FULL        | STATUS<br>PAPER | STATUS<br>PAYMENT      | UPLOAD & PAYMENT   | PUBLICIZE        | CERTIFICATE &<br>RECEIPT | LINK FILE  |
| BROEN E                           | International | Education | Oral Presenter | Washback effect of<br>TOEIC course | Word<br>Pdf | Registration    | No payment<br>received |                    | PUBLICIZE<br>YES | Click Hare               | Click Here |
| REGISTRATION                      |               |           |                | CALL FO                            | R PAPER / ş | ปแบบสำหรับการส่ | iงบทความทางวิชา        | การระดับชาตีและนาน | าขาแ             |                          |            |
| PAYMENT METHODS                   |               |           |                |                                    |             |                 |                        |                    |                  |                          |            |
| MANUAL                            |               |           |                |                                    |             |                 |                        |                    |                  |                          |            |

|                                       | SUBMIT |
|---------------------------------------|--------|
| 8. Select proceeding type, then click |        |

|                                   |                  |                                                         | Eag out |
|-----------------------------------|------------------|---------------------------------------------------------|---------|
| PHOTO<br>NOT<br>AVAILABLE         |                  | PUBLICIZE STATUS                                        |         |
| Miss Pallapa<br>Lertcharoenwanich |                  | 2                                                       |         |
| mno.0005                          | SELECT PUBLICIZE |                                                         |         |
| PROFILE                           |                  | YES                                                     |         |
| REGISTRATION                      | PUBLICIZE STATUS | SUBMIT                                                  |         |
| PAYMENT METHODS                   | PUBLICIZE TYPE   | PROCEEDINGS                                             |         |
| MANUAL                            | PROCEEDING TYPE  | FULLPAPER<br>Please select one<br>ABSTRACT<br>FULLPAPER |         |

9. Click "OK" in the popup window.

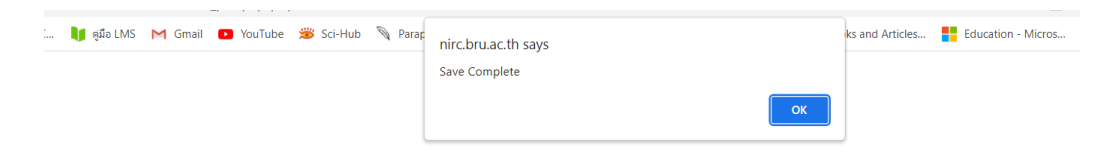

| YMENT<br>ETHODS | 1. Click                                      | PAYMENT METH     | IODS                   |  |  |  |
|-----------------|-----------------------------------------------|------------------|------------------------|--|--|--|
|                 |                                               |                  |                        |  |  |  |
|                 | ● <u>● ● ● ● ● ● ● ● ● ● ● ● ● ● ● ● ● ● </u> |                  |                        |  |  |  |
|                 | PHOTO                                         |                  | PUBLICIZE STATUS       |  |  |  |
|                 | Miss Pallapa<br>Lertcharoenwanich             | SELECT PUBLICIZE | PROCEEDING==>FULLPAPER |  |  |  |
|                 | mno.0005                                      | PUBLICIZE STATUS | YES                    |  |  |  |
|                 | PROFILE                                       | PUBLICIZE TYPE   | Please select one      |  |  |  |
|                 | PAYMENT METHODS<br>MANUAL                     |                  |                        |  |  |  |

2. You will see the details for payment.

| METHODS FOR REGISTRATION PAYMENTS                                                            |                                                                                                    |  |  |  |  |  |  |
|----------------------------------------------------------------------------------------------|----------------------------------------------------------------------------------------------------|--|--|--|--|--|--|
| 1. Pay by cash                                                                               | Pay by cash with the application form at Office of Graduate School, ( <b>8<sup>th</sup> floor, Building 15</b> )<br>Buriram Rajabhat University 439 Jira Road, Muang District, Buriram Province, 31000                                                                                                    |  |  |  |  |  |  |
| 2. Electronic Bank<br>Transfer                                                               | Buriram Rajabhat University Bank Account<br>Account Name: Buriram Rajabhat University, the 6 <sup>th</sup> National and International Research Conference 2023 (Saving)<br>Bank: Bangkok Bank (THAILAND)<br>Account Number: 677-0-26847-9<br>Swift Code: BKKBTHBK<br>Address: Bangkok Bank, Branch: Buriram Rajabhat University, 439 Jira Road, Muang District, Buriram Province, 31000 |  |  |  |  |  |  |
| Remark: Please s<br>transferred                                                              | <b>Remark:</b> Please send a copy of transferring receipt to Email : <b>nircbru@bru.ac.th</b> after money has been transferred                                                                                                    |  |  |  |  |  |  |
|                                                                                              |                                                                                                    |  |  |  |  |  |  |
|                                                                                              | REGISTRATION & PAYMENT INFORMATION                                                                                                    |  |  |  |  |  |  |
| 1. International<br>Conference:                                                              | ✓ 3,500 Baht for both Thai and foreign presenters                                                                                                    |  |  |  |  |  |  |
| 2. National<br>Conference:                                                                   | C 2,500 Baht for all research work presenters                                                                                                    |  |  |  |  |  |  |
| Remarks<br>The article of<br>absent for presenting<br>paid for the peer revie<br>work place. | conducted by more than one person is allowed to register only one person. In case of being<br>or not being allowed to present the research works, the applicants will get no refund as the fee is<br>wers. The participants who are government officials may be eligible to get allowance from their                                                                                    |  |  |  |  |  |  |

ΡA

M

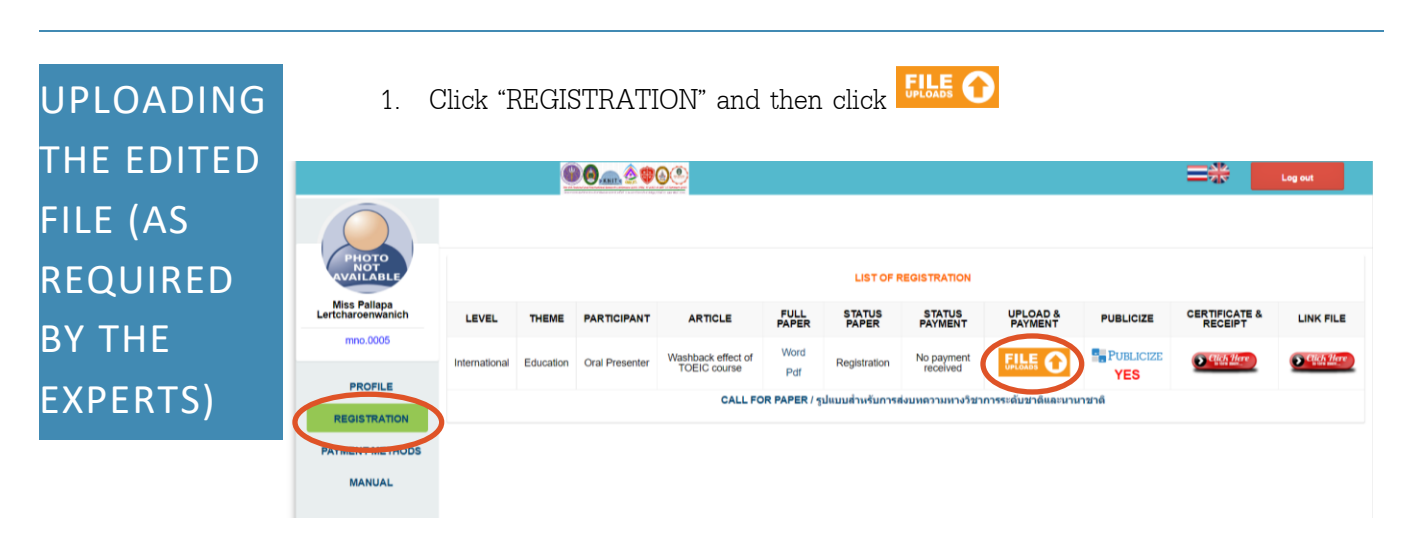

2. Fill in the details and upload the edited files, then click "SUBMIT."

|                                   | <b>00</b> aaa 21                                                                                                    | Eog out                                               |                                 |  |  |  |  |  |
|-----------------------------------|----------------------------------------------------------------------------------------------------|-------------------------------------------------------|---------------------------------|--|--|--|--|--|
| PHOTO<br>NOT<br>AVAILABLE         |                                                                                                    | UPLOAD FILE                                           |                                 |  |  |  |  |  |
| Miss Pallapa<br>Lertcharoenwanich | UPLOAD TITLE                                                                                                    | Choose what to be uploaded/กรุณาเลือกสิ่งที่จะอัพโหลด |                                 |  |  |  |  |  |
| PROFILE<br>REGISTRATION           | Choose the file ".docx or ".doc for<br>uploading the full paper, but for uploading<br>the evidence of payment (receipt, slip,<br>etc., the file of image or pdf. might be<br>chosen .idan twid .gocx that .doc an with<br>a the one of the slip and the slip and the<br>answide slip and the slip and the slip and the<br>answide slip and the slip and the slip and the | Choose File No file chosen                            |                                 |  |  |  |  |  |
| PAYMENT METHODS                   | Choose the *.pdf file for uploading the full<br>paper only./เดือกไฟด์ *.pdf เฉพาะอัพโหลด<br>เอกสารฉบับเต็มเท่าบัน                                                                                                    | Choose File No file chosen                            |                                 |  |  |  |  |  |
| MANUAL                            | More information/รายละเอียดเพิ่มเดิม                                                                                                    |                                                       | ß                               |  |  |  |  |  |
|                                   | SUBMIT                                                                                                    |                                                       |                                 |  |  |  |  |  |
|                                   | NO. UPLOAD TYPE U                                                                                                    | PLOAD FILE1 UPLOAD FILE2 UPLOAD DETAIL UPLO           | AD DATETIME UPLOAD IP UPLOAD BY |  |  |  |  |  |

3. You will see the edited list and files.

| NO. | UPLOAD TYPE | UPLOAD FILE1               | UPLOAD FILE2              | UPLOAD DETAIL      | UPLOAD DATETIME     | UPLOAD IP      | UPLOAD BY |
|-----|-------------|----------------------------|---------------------------|--------------------|---------------------|----------------|-----------|
| 1   | FULLPAPER   | 000501_20221129102635.docx | 000501_20221129102635.pdf | Edited as required | 2022-11-29 10:26:35 | 192.168.14.252 | 0005      |

| REGISTRATION<br>FOR<br>CERTIFICATE | <ol> <li>Click "REGISTRATION" and then click<br/>RECEIPT" menu.</li> </ol> |               |           |                |                                    |             |                 |                     |                     |           |                          |            |
|------------------------------------|----------------------------------------------------------------------------|---------------|-----------|----------------|------------------------------------|-------------|-----------------|---------------------|---------------------|-----------|--------------------------|------------|
| FOR THE                            |                                                                            |               |           |                |                                    |             |                 |                     |                     | =*        | Log out                  |            |
|                                    | Miss Pallapa<br>Lertcharoenwanich                                          | LEVEL         | THEME     | PARTICIPANT    | ARTICLE                            | FULL        | STATUS<br>PAPER | STATUS<br>PAYMENT   | UPLOAD &<br>PAYMENT | PUBLICIZE | CERTIFICATE &<br>RECEIPT | LINK FILE  |
|                                    | mno.0005                                                                   | International | Education | Oral Presenter | Washback effect of<br>TOEIC course | Word<br>Pdf | Registration    | No payment received |                     | PUBLICIZE | Children Harr            | Click Here |
|                                    | REGISTRATION<br>PAYMENT METHODS<br>MANUAL                                  |               |           |                | CALL FC                            | R PAPER / 1 | เปแบบสำหรับการส | งบทความทางวิชา      | การระดับชาติและนาน  | าชาติ     |                          |            |

2. Fill in the information. **Please specify your title**, then click "SUBMIT"

|                                   | <b>00</b>                                                                                                    | ≡#                                                                                                    | Log out |  |
|-----------------------------------|----------------------------------------------------------------------------------------------------|----------------------------------------------------------------------------------------------------|---------|--|
| PHOTO<br>AVAILABLE                |                                                                                                    | ADD & EDIT CERTIFICATE AND RECEIPT                                                                                                    |         |  |
| Miss Pallapa<br>Lertcharoenwanich |                                                                                                    | with fair a state of the state of the state                    |         |  |
| mno.0005                          | Names for issuing certificates<br>Please fill in the title before your                                                                                      | A definition of the second second s                                                                                                    |         |  |
| PROFILE                           | name./<br>รายชื่อสำหรับออกเกียรติบัตร<br>กรุณากรอกด้ำน้ำหน้าชื่อด้วยนะครับ                                                                                  |                                                                                                    |         |  |
| PAYMENT METHODS                   |                                                                                                    | I samo di Adhian<br>I samo di Adhian<br>I samo di Adhiana di Adhiana<br>I samo di Adhiana di Adhiana di Adhiana di Adhiana di Adhiana di Adhiana di Adhiana<br>I samo di Adhiana di Adhiana di Adhiana di Adhiana di Adhiana di Adhiana di Adhiana di Adhiana di Adhiana di Adhiana<br>Adhiana di Adhiana di Adhian<br>Adhiana di Adhiana di Adhiana di Adhiana di Adhiana di Adhiana di Adhiana di Adhiana di Adhiana di Adhiana di Adhiana di Adhiana di Adhiana di Adhiana di Adhiana di Adhiana di Adhiana di Adhiana di Adhiana di Adhiana di Adhiana di Adhi |         |  |
| MANUAL                            | Name and address for issuing receipts<br>Passe fill in the title before your<br>game.<br>ร้อยและที่อยู่สำหรับออกไมเครื่า<br>กรุณากรอกลำน้ำหน้าชื่อสามมะครับ |                                                                                                    |         |  |
|                                   |                                                                                                    | SUBMIT                                                                                                    |         |  |